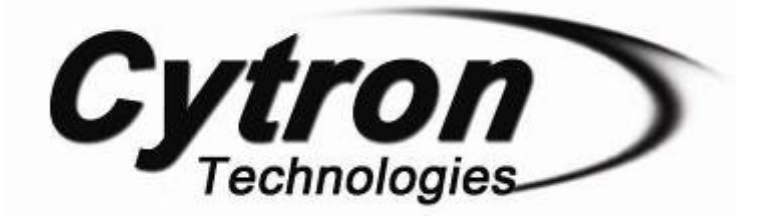

# Cytron USBASP Programmer AVR USBASP

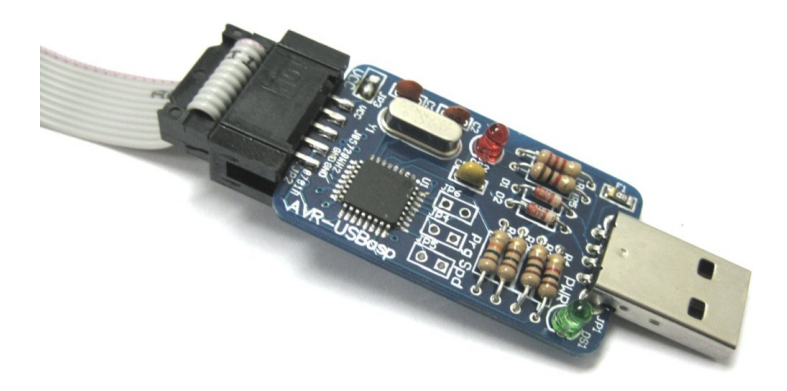

### **User's Manual**

### V1.0

### October 2011

Information contained in this publication regarding device applications and the like is intended through suggestion only and may be superseded by updates. It is your responsibility to ensure that your application meets with your specifications. No representation or warranty is given and no liability is assumed by Cytron Technologies Incorporated with respect to the accuracy or use of such information or infringement of patents or other intellectual property rights arising from such use or otherwise. Use of Cytron Technologies's products as critical components in life support systems is not authorized except with express written approval by Cytron Technologies. No licenses are conveyed, implicitly or otherwise, under any intellectual property rights.

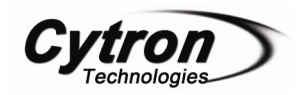

### Index

| 1. | Introduction                       | 1  |
|----|------------------------------------|----|
| 2. | System Overview                    | 3  |
| 3. | Packing List                       | 4  |
| 4. | Board Layout and specification     | 5  |
| 5. | Installation                       | 8  |
| 6. | Example Schematic                  | 12 |
| 7. | Software Using                     | 13 |
|    | 7.1 AVRdude                        | 13 |
|    | 7.1.1 Programming for LED Blinking | 13 |
|    | 7.1.2 Programming for Bootloader   | 16 |
|    | 7.2 Arduino Software               | 19 |
| 8. | Warranty                           | 26 |
|    |                                    |    |

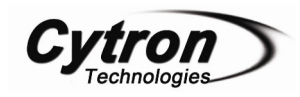

#### 1. Introduction

AVR USBasp is a USB in-circuit programmer and it can use to program most of the Atmel AVR controllers. It simply consists of an ATMega8 and a couple of passive components such as resistors, capacitors, LEDs and ect. The programmer uses a firmware-only USB driver and there is no special USB controller is needed. By using AVR USBasp, it is easier and simpler, it just needs one step to finish the process which is to connect the AVR USBasp with computer and with microcontroller, then program it. AVR USBasp has been designed with capabilities and features of:

- USBasp works under multiple platforms. Linux, Mac OS X and Windows are tested.
- Its speed for the programming is up to 5kBytes/sec.
- Its SCK option is supported to the targets with low clock speed (<1.5Mhz).

#### **USBasp Method**

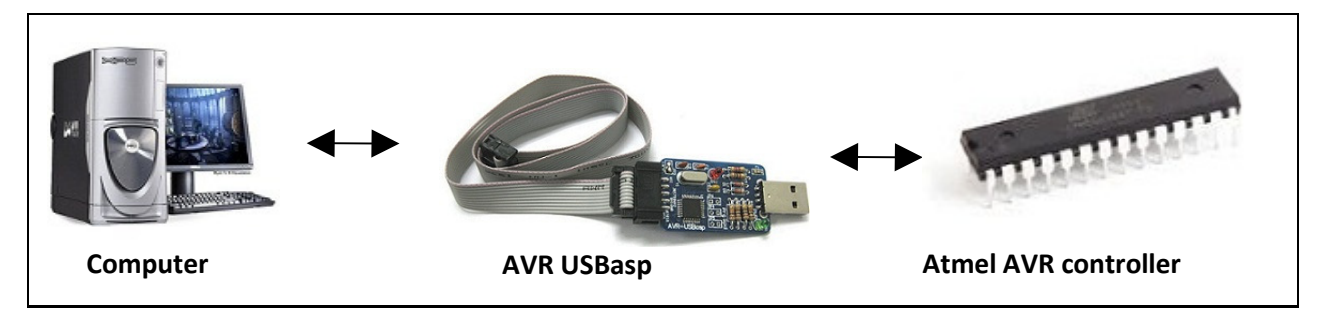

Table below shows some of the microcontrollers that are supported by the AVR USBasp Programmer, other than the list provided below, there is also having others series of microcontrollers which are also supported by AVR USBasp Programmer.

| Mega Series |            |            |            |            |
|-------------|------------|------------|------------|------------|
| ATMEGA48    | ATMEGA8    | ATMEGA88   | ATMEGA8515 | ATMEGA8535 |
| ATMEGA16    | ATMEGA162  | ATMEGA163  | ATMEGA164  | ATMEGA165  |
| ATMEGA168   | ATMEGA169  | ATMEGA169P | ATMEGA32   | ATMEGA324  |
| ATMEGA325   | ATMEGA3250 | ATMEGA328P | ATMEGA329  | ATMEGA3290 |
| ATMEGA64    | ATMEGA640  | ATMEGA644  | ATMEGA645  | ATMEGA6450 |
| ATMEGA649   | ATMEGA6490 | ATMEGA128  | ATMEGA1280 | ATMEGA1281 |
| ATMEGA2560  | ATMEGA2561 |            |            |            |

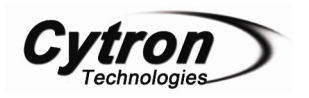

| Tiny Series    |            |            |           |           |
|----------------|------------|------------|-----------|-----------|
| ATTiny12       | ATTiny13   | ATTiny15   | ATTiny24  | ATTiny25  |
| ATTiny26       | ATTiny2313 | ATTiny44   | ATTiny45  | ATTiny84  |
| ATTiny85       |            |            |           |           |
| Classic Series |            |            |           |           |
| AT90S2313      | AT90S2323  | AT90S2343  | AT90S1200 | AT90S8515 |
| Can Series     |            |            |           |           |
| AT90CAN32      | AT90CAN64  | AT90CAN128 |           |           |
| PWM Series     |            |            |           |           |
| AT90PWM2       | AT90PWM3   |            |           |           |

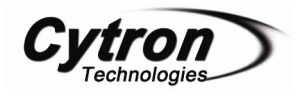

#### 2. System Overview

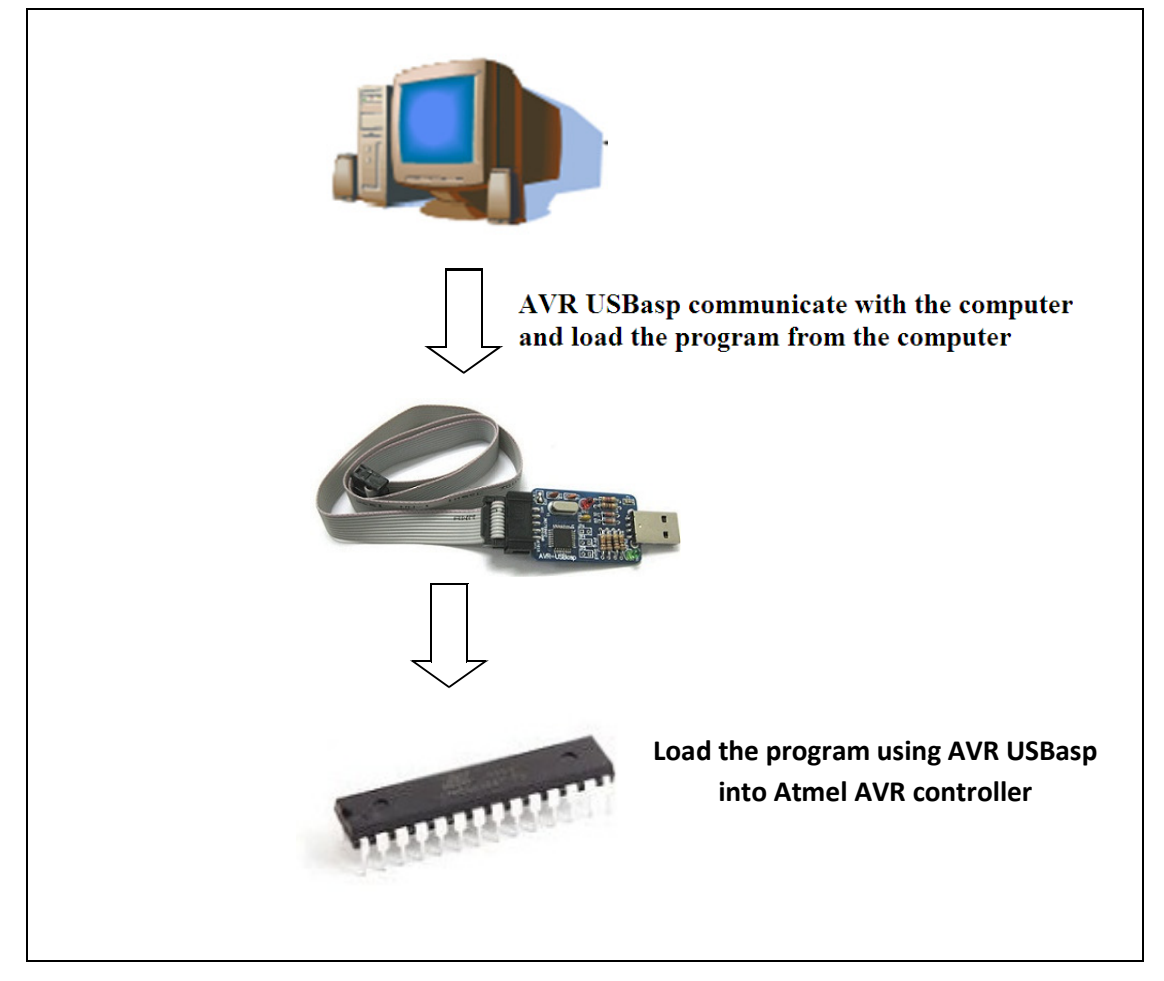

**Cautions**: There is a 5V which supply directly from USB port of computer to AVR USBasp; it is advised not to use this power source to power application circuit or device. Wrong connection such as wrong polarity, wrong voltage, shorted might permanently damage computer.

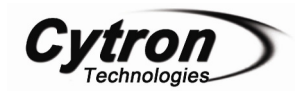

#### 3. Packing List

Please check the parts and components according to the packing list. If there are any parts missing, please contact us at <u>sales@cytron.com.my</u> immediately.

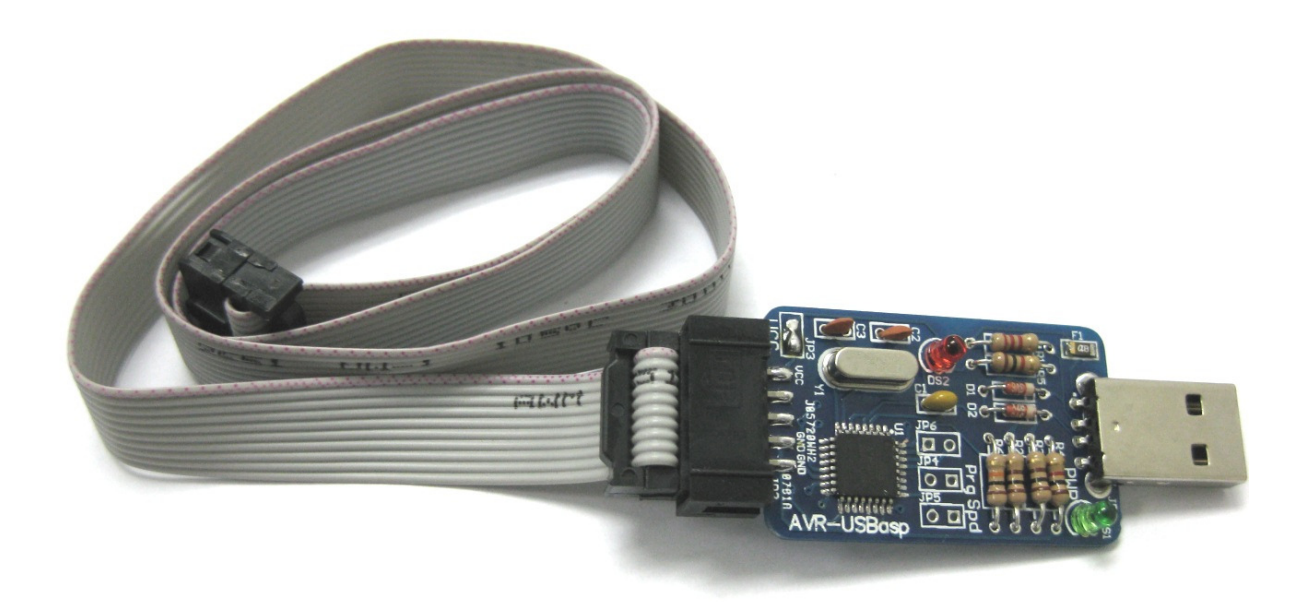

- 1. 1 x AVR-USBASP
- 2. 10 ways programmer rainbow cable

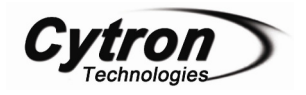

#### 4. Board Layout and Specification

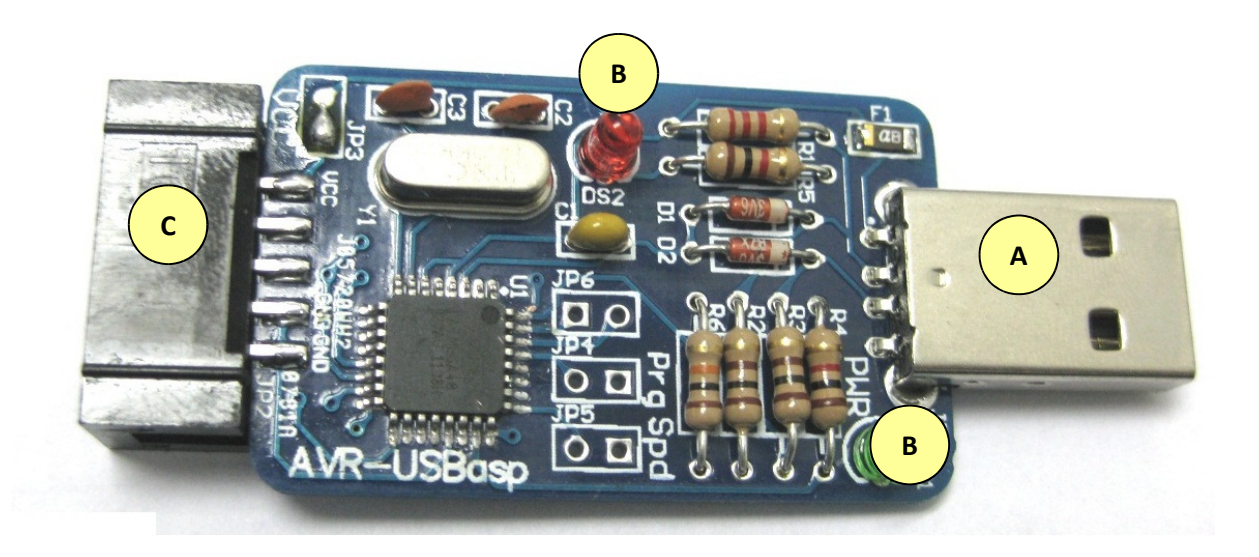

| Label | Function                                               |
|-------|--------------------------------------------------------|
| А     | USB A type (male)                                      |
| В     | LEDs                                                   |
| С     | 10 pins IDC connector for interface to microcontroller |
| D     | JP4 and JP5 for programmer and speed                   |
| Е     | Vcc supply                                             |

A – USB A type (male). This is for USB connection.

**B** – The USBASP programmer has 2 LEDs. The function is listed below:

- LED 1 (Green LED) Power
- LED 2 (Red LED) Programmer communicating with the target device

C – The 10 pins ISP connection provides an interface to the microcontroller. This interface uses a 10 pin IDC connector and the pinout is shown in figure below.

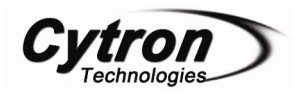

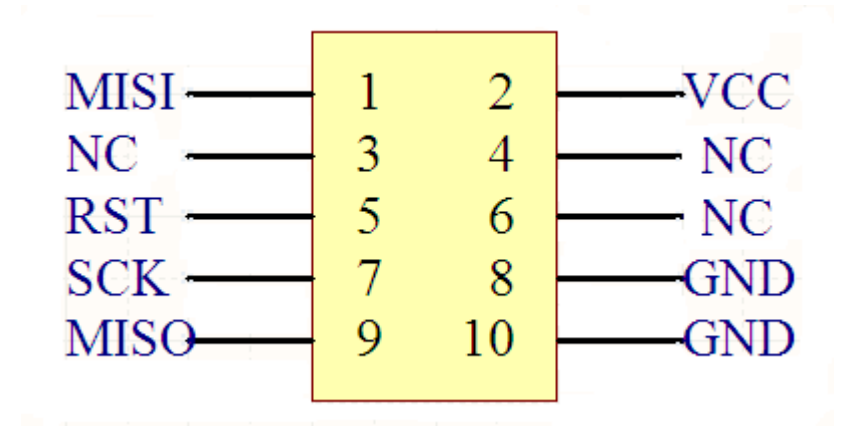

 $\mathbf{D}$  – JP4 is for programmer and JP5 is for speed. Normally we are not using JP4 because JP4 function is to update the firmware on it. JP5 is only used for new microcontroller. It will not be used for others than new microcontroller because we want to increase the speed of the process of programming.

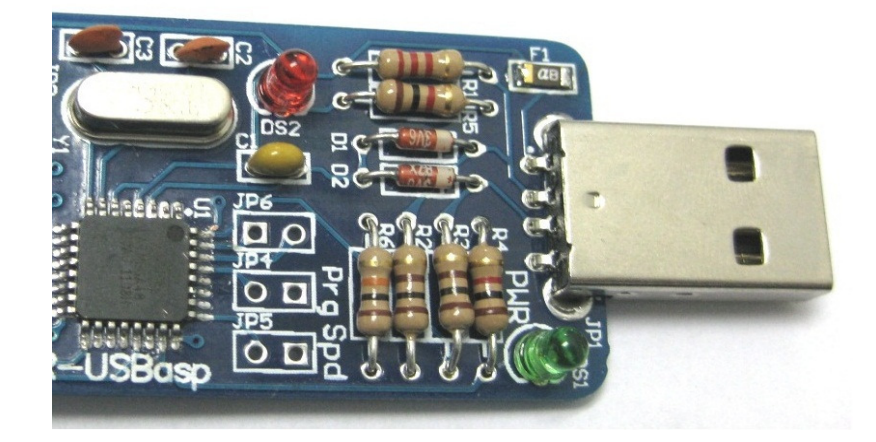

Below is example picture to show JP5 used for new microcontroller. Users may solder header pin on JP5 and use mini jumper to connect it.

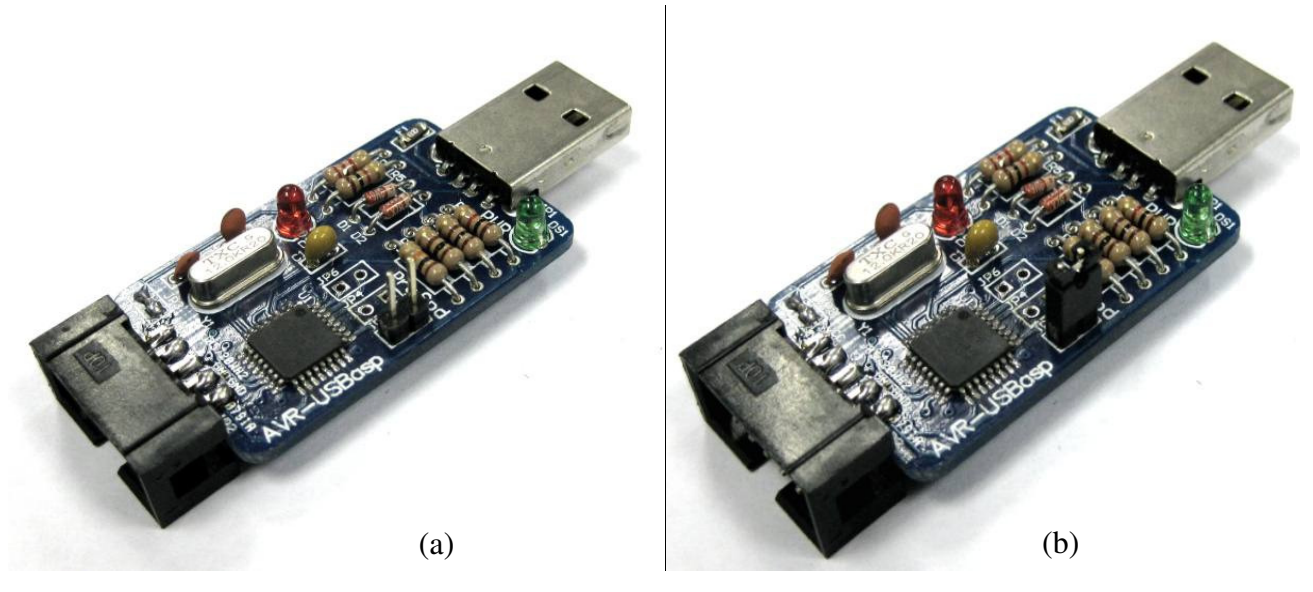

Created by Cytron Technologies Sdn. Bhd. - All Rights Reserved

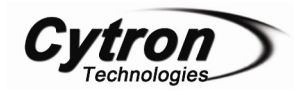

If JP5 not used (not new microcontroller), users may remove the mini jumper.

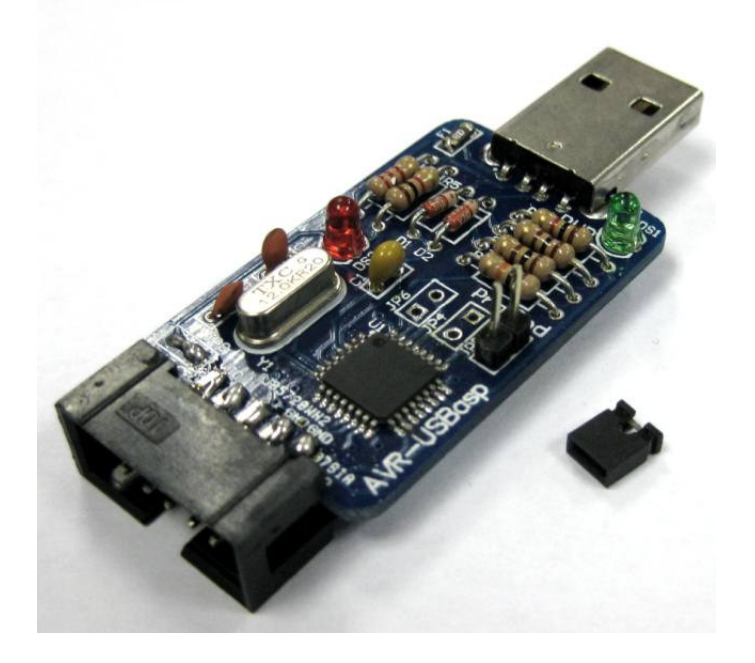

 $\mathbf{E}$  – Vcc supply is to supply power from USB to Atmega target board. User may desolder JP3 if user didn't want to use it.

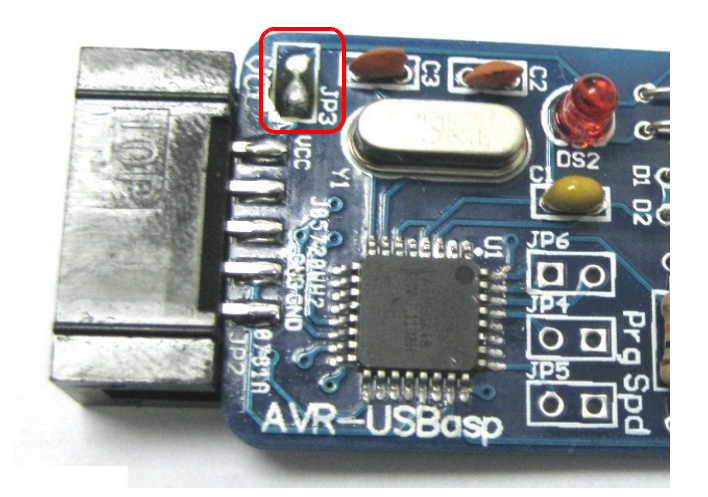

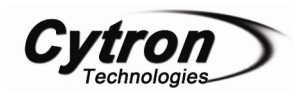

#### 5. Installation

In order to complete the installation, you need to follow several steps:

The first step is to direct connect the AVR USBasp programmer to the USB port of your PC. For the AVR USBasp programmer will work on a wide variety of operating systems, this procedure will only focus on Window Seven.

- 1. Required items
  - a. AVR USBasp programmer
- 2. AVR USBasp drivers can be downloaded from Cytron Technologies Sdn. Bhd. product website page.
- 3. Procedure to install the AVR USBasp programmer
  - a. Insert the programmer into and available USB port in your PC.
  - b. Go into the device manager and find the entry for the USBasp and it should be displayed with a yellow alert icon on it. Then right click on the device and select "Update Driver Software".

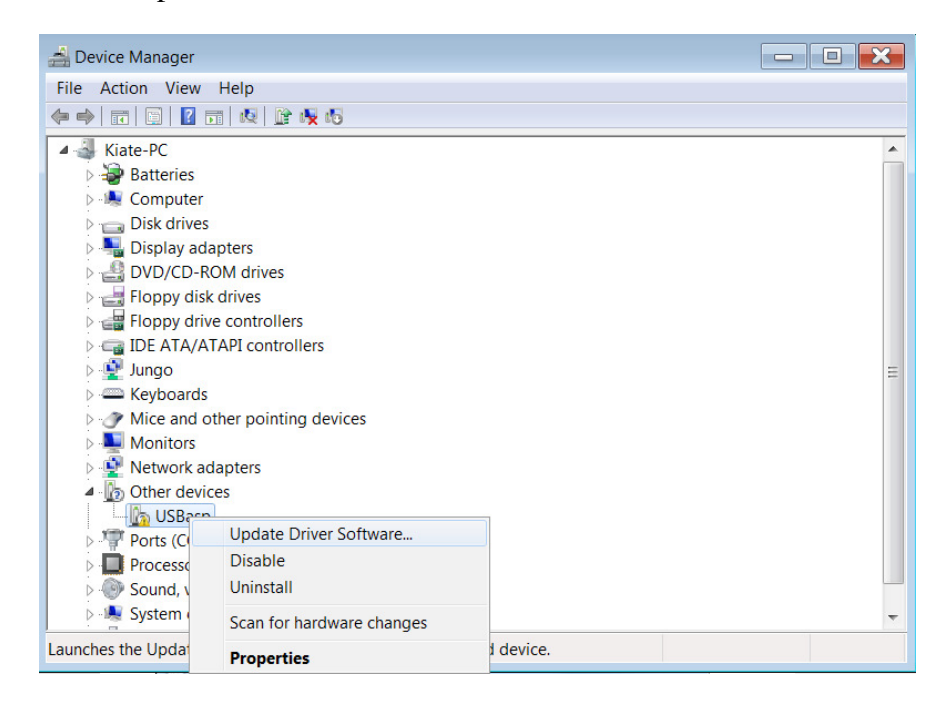

c. After you left click the "Update Driver Software", it will come out with "How do you want to search for driver software?" Then choose the second one which is "Browse my computer for driver software" and click into it.

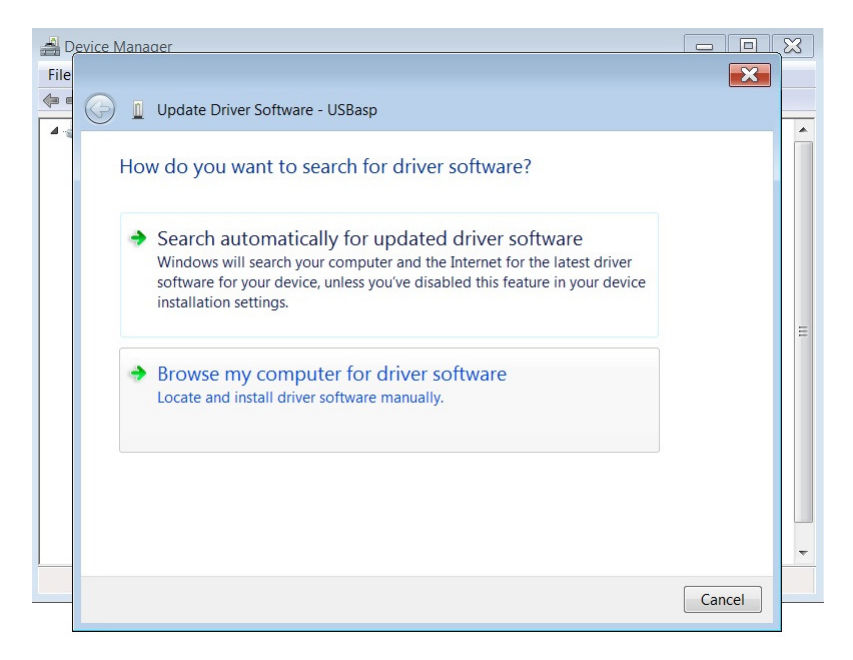

d. After that, you will see the screen which will prompt out "Browse for driver software on your computer". In this step, you need to select the folder where you unzipped the driver files then click "Next".

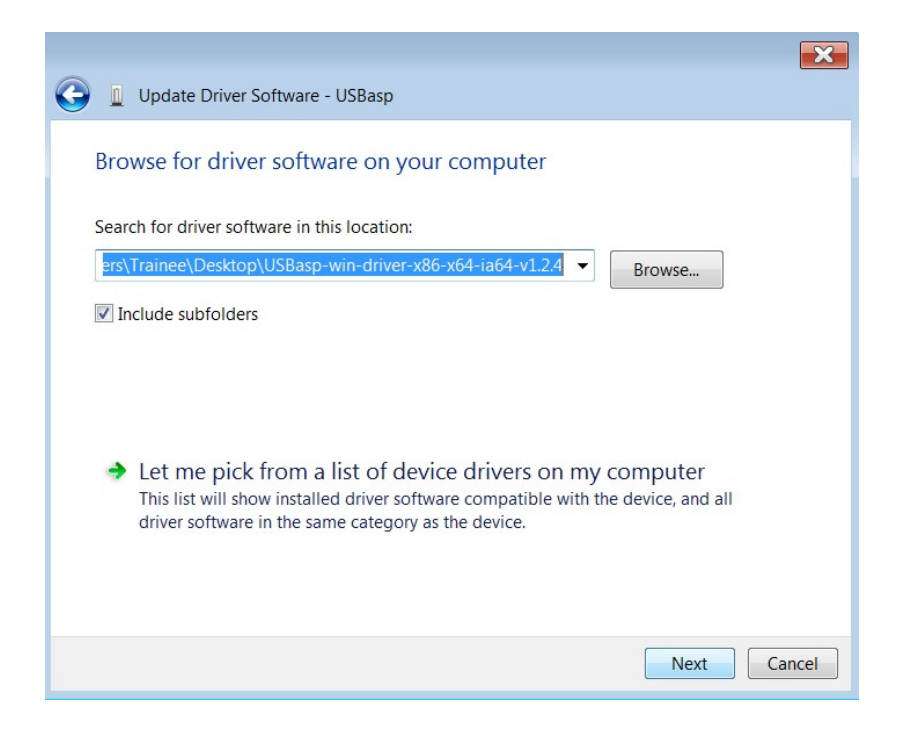

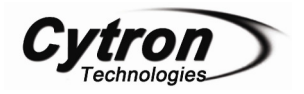

e. Next, the windows will prompt out a "Windows Security" with a red warning dialog. Do not worry about it, and just click "Install this driver software anyway" and the driver will install.

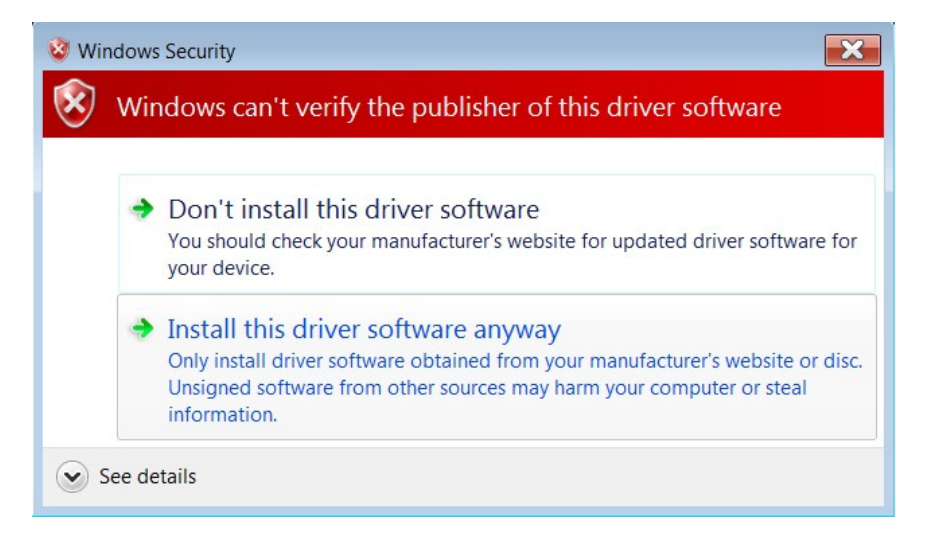

f. After click it, the next step is to wait a few seconds to let your computer to process the installation of driver software.

|                                     | × |
|-------------------------------------|---|
| 🕞 🧕 Update Driver Software - USBasp |   |
| Installing driver software          |   |
|                                     |   |
|                                     |   |
|                                     |   |
|                                     |   |
|                                     |   |
|                                     |   |
|                                     |   |
|                                     |   |
|                                     |   |
|                                     |   |
|                                     |   |

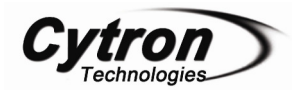

1

g. Now, you can use the AVR USBasp to do the programming for the microcontroller.

| G 🖉 Update Driver Software - USBasp                                  | ×    |
|----------------------------------------------------------------------|------|
| Windows has successfully updated your driver software                |      |
| Windows has finished installing the driver software for this device: |      |
| USBasp                                                               |      |
|                                                                      |      |
|                                                                      |      |
|                                                                      |      |
|                                                                      |      |
|                                                                      |      |
|                                                                      | lose |

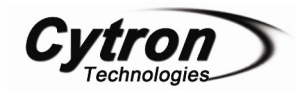

#### 6. Example Schematic

In this example, we will show the port layout for 10 pins ISP connection of AVR USBasp and the connection between AVR USBasp with the microcontroller Atmega328.

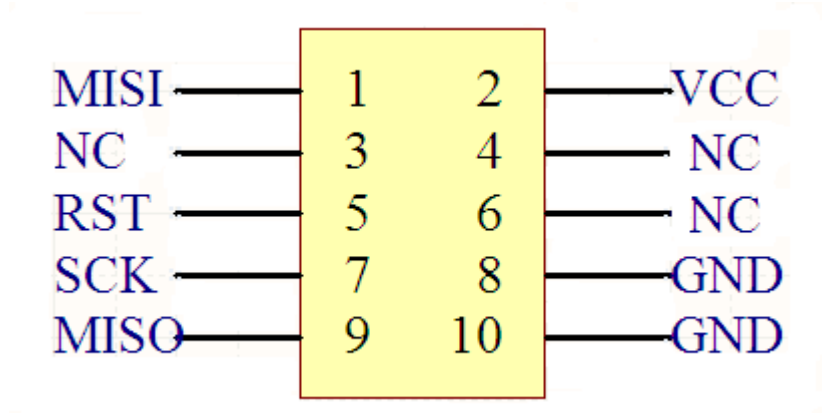

10 pins ISP connection of AVR USBasp

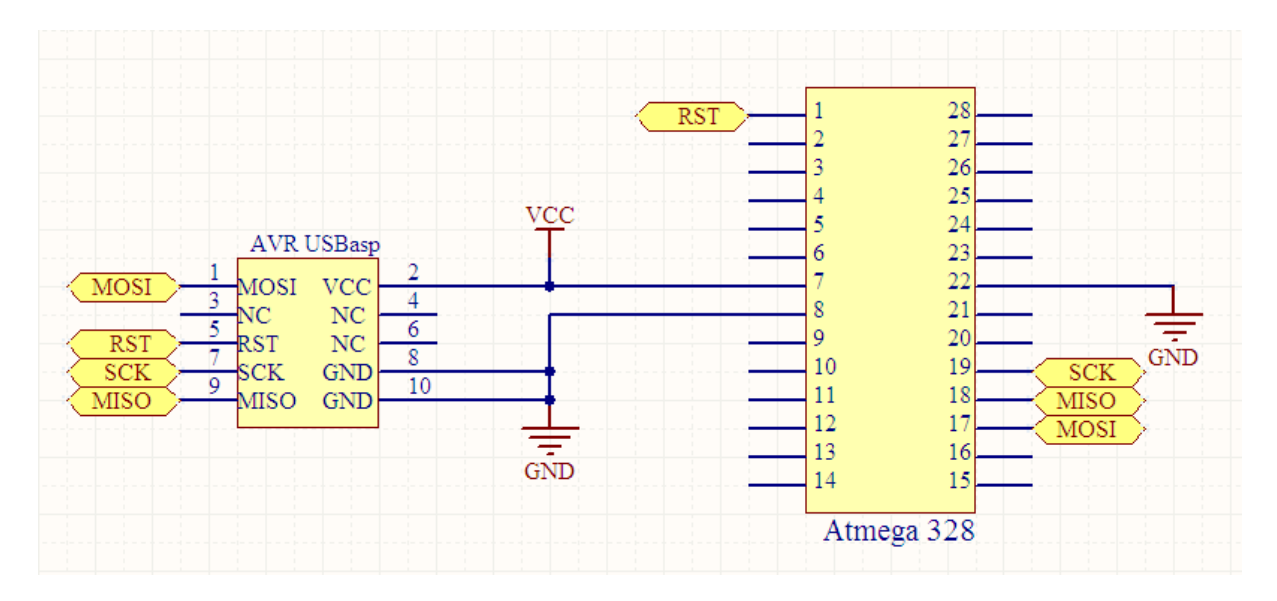

Schematic of AVR USBasp with Atmega328

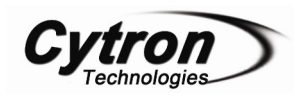

#### 7. Software Using

There are varieties of software which can be work also for the programmer AVR USBasp. These are including:

- AVRdude Version 5.2 or later. AVRdude is available for many platforms.
- Arduino Software– Normally we are using this software to program most of the Arduino board.
- Khazama AVR Programmer An AVRdude GUI for MS Windows.
- BASCOM-AVR Version 1.11.9.6 or later.
- eXtreme Burner An easy to use GUI application for MS Windows.

## For the list of the software above, we have no responsibility to teach users how to use, users must study themselves in order to use it.

#### 7.1 AVRdude

AVRdude is a very popular and common for the command-line program for the programming of AVR chips. Here are some examples that you can try to load the program using AVR USBasp.

#### 7.1.1 Programming for LED Blinking

#### **Command:**

avrdude -- c usbasp -- p m328p -- e

#### **Explanation:**

To delete the program of the microcontroller.

-c means which programmer that you are using, in this stage, we are using USBasp.

-p means which microcontroller that you are using, in this stage, we are using 328p.

-e means to delete the program inside the microcontroller.

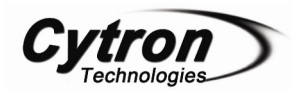

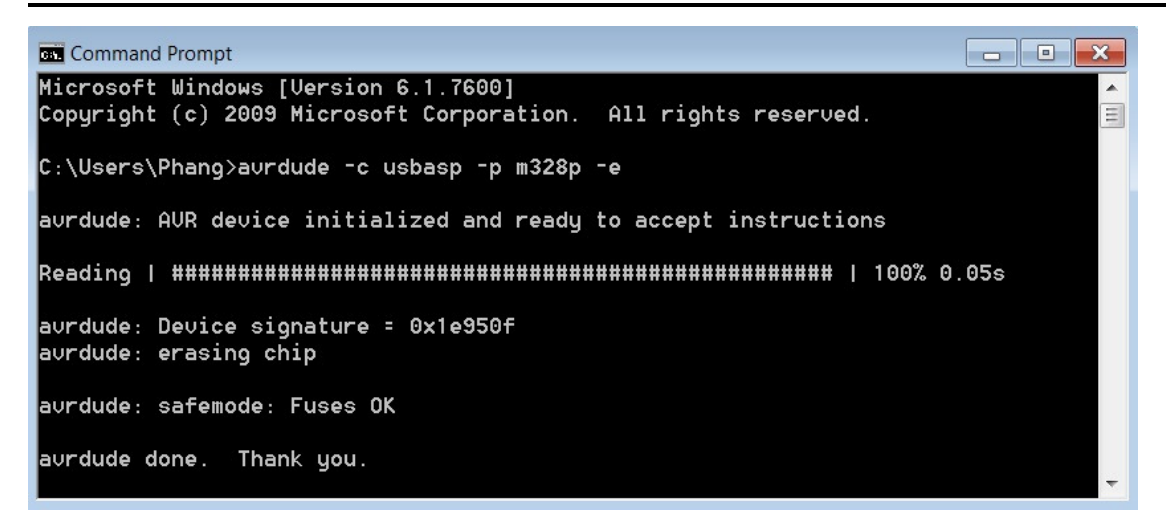

#### **Command:**

avrdude -c usbasp -p m328p -u -U flash:w:Blink.cpp.hex

#### **Explanation:**

When you write the Blink.cpp.hex for the LED Blinking, you need to make sure that the hex file of LED blinking need to be in the same folder with the drive you has call out just now. For example, the command below shows the drive of C:\Users\Phang, it means that I need to copy the LED Blinking hex file to the folder of C:\Users\Phang.

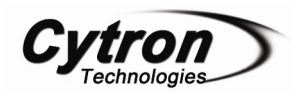

Command Prompt C:\Users\Phang>avrdude -c usbasp -p m328p -u -U flash:w:Blink.cpp.hex . avrdude: AVR device initialized and ready to accept instructions avrdude: Device signature = 0x1e950f avrdude: NOTE: FLASH memory has been specified, an erase cycle will be performed To disable this feature, specify the -D option. avrdude: erasing chip avrdude: reading input file "Blink.cpp.hex" avrdude: input file Blink.cpp.hex auto detected as Intel Hex avrdude: writing flash (1010 bytes): avrdude: 1010 bytes of flash written avrdude: verifying flash memory against Blink.cpp.hex: avrdude: load data flash data from input file Blink.cpp.hex: avrdude: input file Blink.cpp.hex auto detected as Intel Hex avrdude: input file Blink.cpp.hex contains 1010 bytes avrdude: reading on-chip flash data: avrdude: verifying ... avrdude: 1010 bytes of flash verified avrdude done. Thank you.

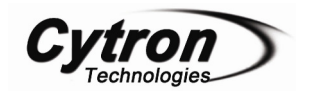

#### 7.1.2 Programming for Bootloader

#### **Command:**

avrdude -- c usbasp -- p m328p -- e

#### **Explanation:**

To delete the program of the microcontroller.

-c means which programmer that you are using, in this stage, we are using USBasp.

-p means which microcontroller that you are using, in this stage, we are using 328p.

-e means to delete the program inside the microcontroller.

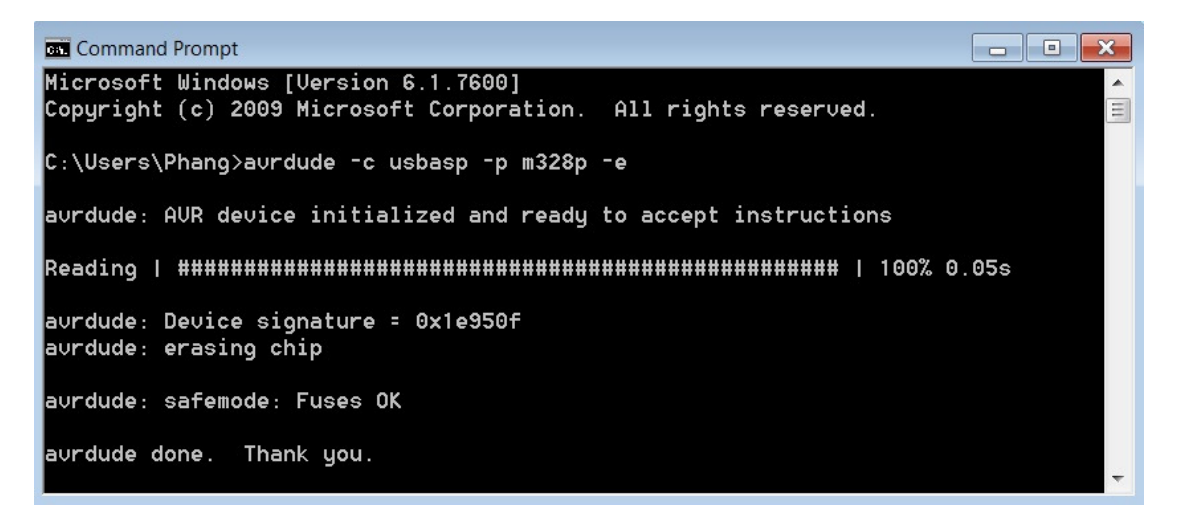

#### **Command:**

avrdude -c usbasp -p m328p -u -U flash:w:AtmegaBOOT\_168\_atmega328.hex

#### **Explanation:**

To write the bootloader program into the microcontroller.

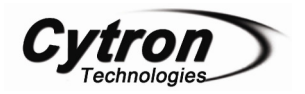

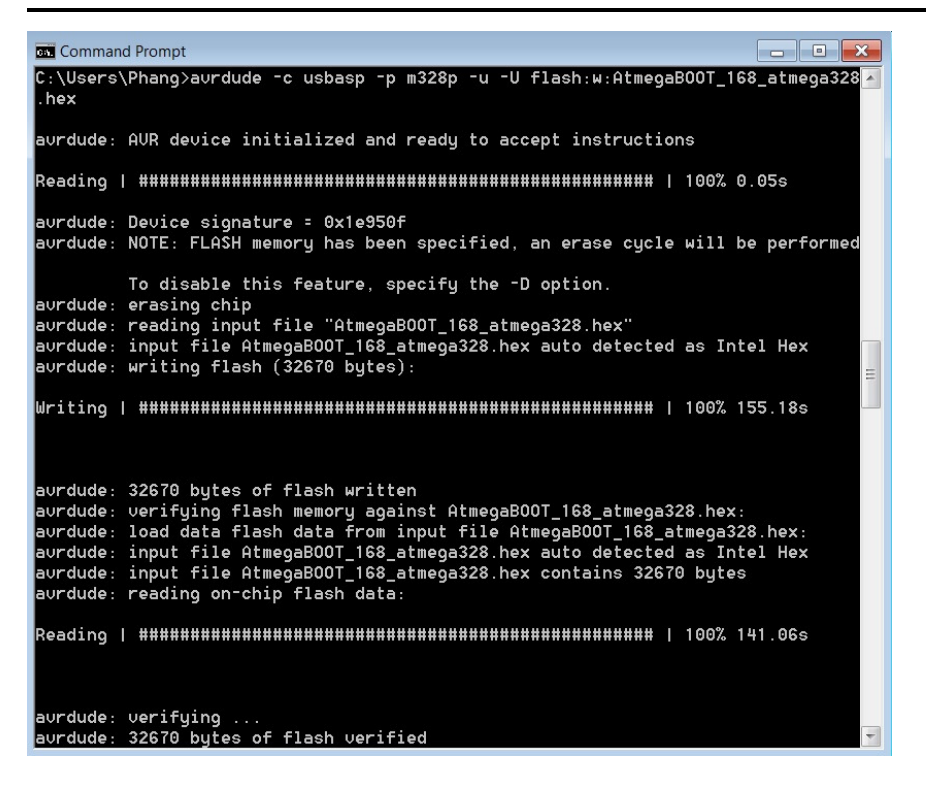

#### **Command:**

avrdude –c usbasp –p m328p –u –U flash:r: "C:\Users\Phang\AtmegaBOOT\_168\_atmega328 flash.bin.":r

#### **Explanation:**

Read the flash memory from the microcontroller connected to USBasp programmer and save it in raw binary format in the file name C:\Users\Phang\AtmegaBOOT\_168\_atmega328 flash.bin.

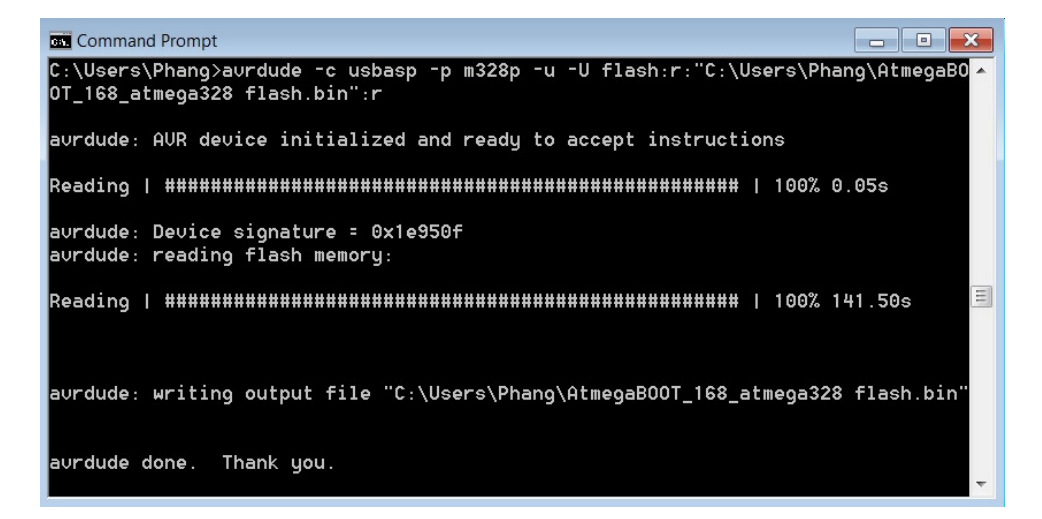

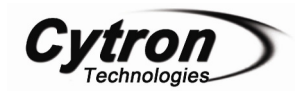

#### **Command:**

avrdude –c usbasp –p m328p –u –U flash:w:AtmegaBOOT\_168\_atmega328.hex –U eeprom:w:eeprom.hex –U effuse:w:0xfd:m –U hfuse:w:0xda:m –U lfuse:w:0xff:m –U lock:w:0xcf:m

#### **Explanation:**

Using the default programmer, write the file AtmegaBOOT\_168\_atmega328.hex to flash, ,eeprm.hex to EEPROM, and set the Extended, High, Low and lock fuse bytes to 0xfd, 0xda, 0xff and 0xcf respectively.

```
- D X
Command Prompt
C:\Users\Phang>avrdude -c usbasp -p m328p -u -U flash:w:AtmegaB00T_168_atmega328
.hex -U eeprom.w.eeprom.hex -U efuse:w:0xfd:m -U hfuse:w:0xda:m -U lfuse:w:0xff
m -U lock:w:0xcf:m
avrdude: AVR device initialized and ready to accept instructions
avrdude: Device signature = 0x1e950f
avrdude: NOTE: FLASH memory has been specified, an erase cycle will be performed
        To disable this feature, specify the -D option.
avrdude: erasing chip
avrdude: reading input file "AtmegaBOOT_168_atmega328.hex"
avrdude: input file AtmegaBOOT_168_atmega328.hex auto detected as Intel Hex
avrdude: writing flash (32670 bytes):
avrdude: 32670 bytes of flash written
avrdude: verifying flash memory against AtmegaBOOT_168_atmega328.hex:
avrdude: load data flash data from input file AtmegaBOOT_168_atmega328.hex:
avrdude: input file AtmegaB00T_168_atmega328.hex auto detected as Intel Hex
avrdude: input file AtmegaB00T_168_atmega328.hex contains 32670 bytes
avrdude: reading on-chip flash data:
avrdude: verifying ...
avrdude: 32670 bytes of flash verified
avrdude: reading input file "eeprom.hex"
avrdude: error opening eeprom.hex: No such file or directory
avrdude: input file eeprom.hex auto detected as invalid format
avrdude: can't open input file eeprom.hex: No such file or directory
avrdude: write to file 'eeprom.hex' failed
avrdude done. Thank you.
```

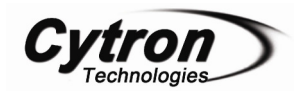

#### 7.2 Arduino Software

By modifying Arduino Software, we are able to program the Arduino board using AVR USBasp without pre-program bootloader in microcontroller. Besides that, we are also able to program the microcontroller without using Arduino board. For Arduino software, you can download it on this website: <u>http://arduino.cc/en/Main/Software</u>

#### **Steps of modification**

- 1. After you have installed the Arduino software to your PC, do not open the software first.
- 2. Goto C: ,click Tools > Folder Options > View , and tick the column which show "show hidden files and folder" then click apply and ok.

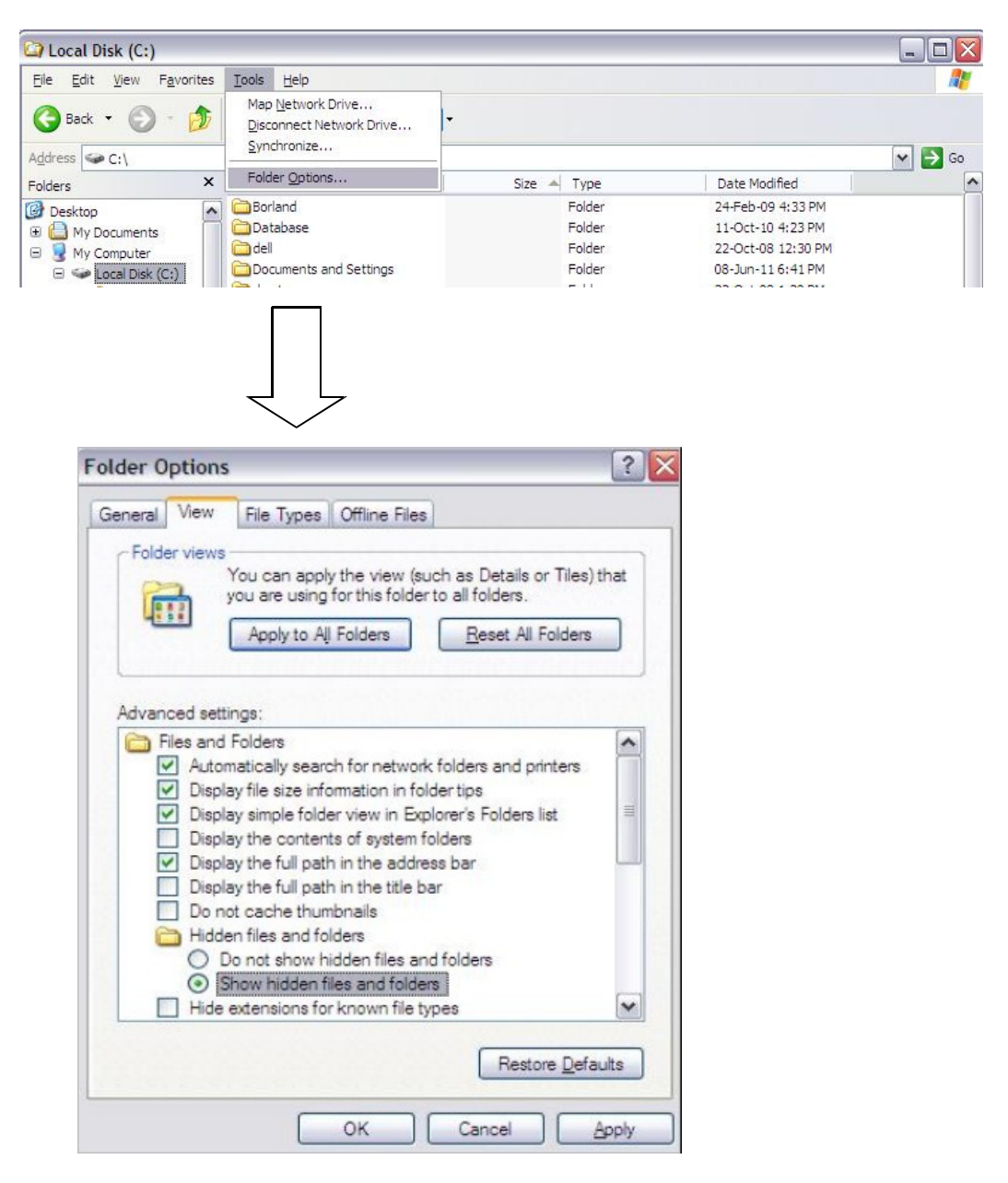

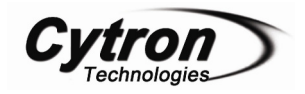

- 3. Go to C:\Documents and Settings\"user"\Application Data\Arduino
- 4. Open the file preferences.txt
- 5. Find the sentence upload.using=bootloader, and change it to upload.using=usbasp

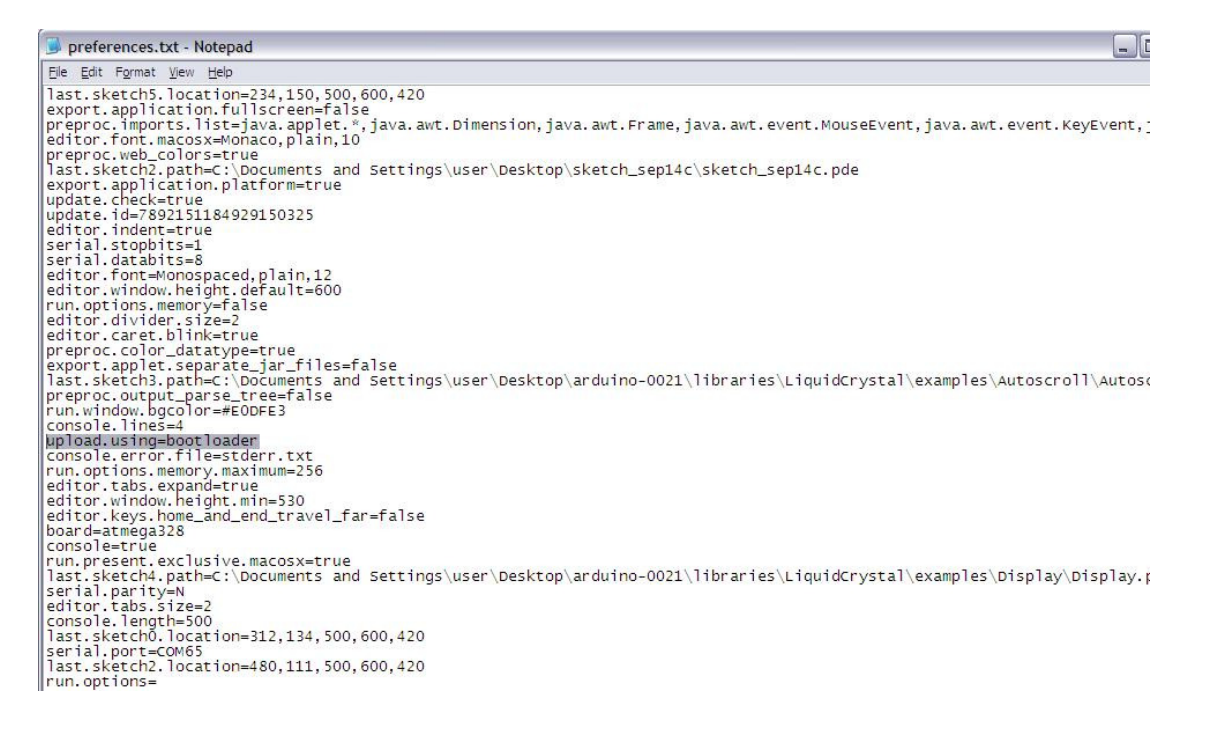

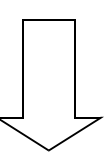

| 😼 preferences.txt - Notepad                                                                                                    |
|----------------------------------------------------------------------------------------------------|
| Ele Edit Format View Help                                                                                                    |
| last.sketch5.location=234,150,500,600,420                                                                                                    |
| preprot.appircation.ruliscreen=raise<br>preprot.imports.list=java.applet.*, java.awt.Dimension, java.awt.Frame, java.awt.event.MouseEvent, java.awt.event.KeyEven<br>editor.font.macosx=Monaco.plain,10 |
| preproc.web_corors=ride<br> last.sketch2.path=c:\Documents and Settings\user\Desktop\sketch_sep14c\sketch_sep14c.pde                                                                                    |
| export.application.platform=true                                                                                                    |
| update. (1d=7892151184929150325                                                                                                    |
| editor.indent=true                                                                                                    |
| serial.databits=8                                                                                                    |
| editor.font=Monospaced,plain.12                                                                                                    |
| run. options. memory=false                                                                                                    |
| editor.divider.size=2                                                                                                    |
| preproz.color_datatype=true                                                                                                    |
| export.applet.separate_jar_files=false                                                                                                    |
| preproc.outout_parse_tree=false                                                                                                    |
| run, window, bgcolor=#EODFE3                                                                                                    |
|                                                                                                    |
| console.error.file=stderr.txt_                                                                                                    |
| run.options.memory.maximum=256<br>editor.tabs.expand=true                                                                                                    |
| editor.window.height.min=530                                                                                                    |
| leditor.keys.home_and_end_travel_tar=talse<br>board=armena78                                                                                                    |
| Console=true                                                                                                    |
| run.present.exclusive.macosx=true<br>last_skerteM_nath=c\Decuments_and_settings\user\Deskton\arduino_0021\libraries\Liquidcrystal\examples\Display\Displa                                               |
| serial.parity=N                                                                                                    |
| editor.tabs.size=2                                                                                                    |
| last.sketch0.location=312,134,500,600,420                                                                                                    |
| serial.port=COM65                                                                                                    |
| run.options=                                                                                                    |

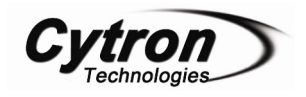

- 6. After replace it, save and close it.
- 7. Next, open the folder of the software Arduino which you have installed at the beginning.
- 8. Open Folder ...\hardware\arduino
- 9. Open the text file programmers.txt
- 10. Add another 2 lines in the below of the last sentence in the text file :

Usbasp.name=USBasp

Usbasp.protocol=usbasp

- 11. Save and close the text file.
- 12. The last step is to open the Arduino software Arduino.exe, and you can write your program in it and load it to your microcontroller using AVR USBasp.

Examples below show on how to load the program of LED Blinking to the Arduino Duemilanove board using AVR USBasp programmer.

1. Do some wiring on the hardware parts. (Female to female jumper wire which show in the figure below is not come together with the product AVR USBasp, you should buy it if you need it on Cytron Technologies Sdn. Bhd.) The connection below, you can refer page 10, section 6: Example Schematic.

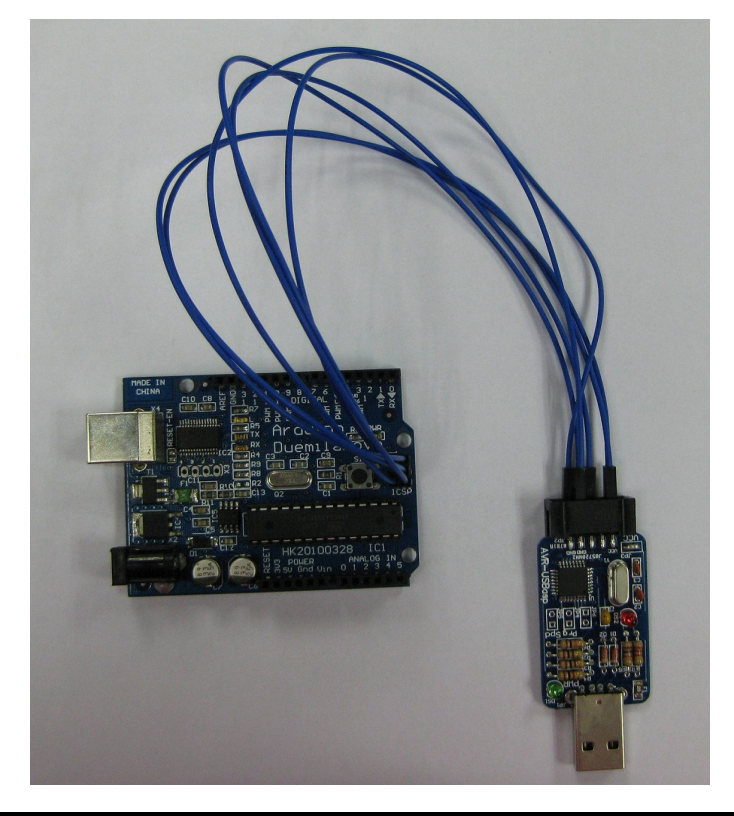

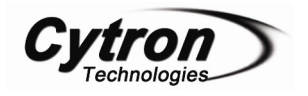

2. Connect the AVR USBasp to the USB port of the PC.

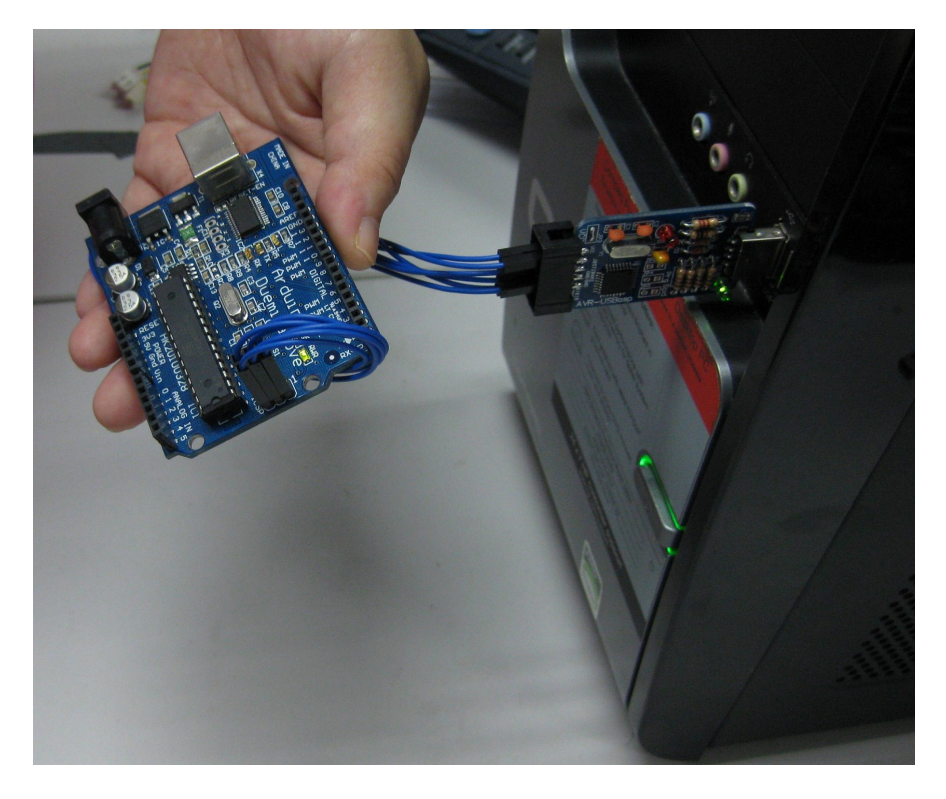

3. Open the Arduino software "Arduino.exe" to load the program in to the Arduino Duemilanove board. By using USBasp programmer, we do not need to load any bootloader program in it, and also, we do not need to choose the COM Port, and directly program into it.

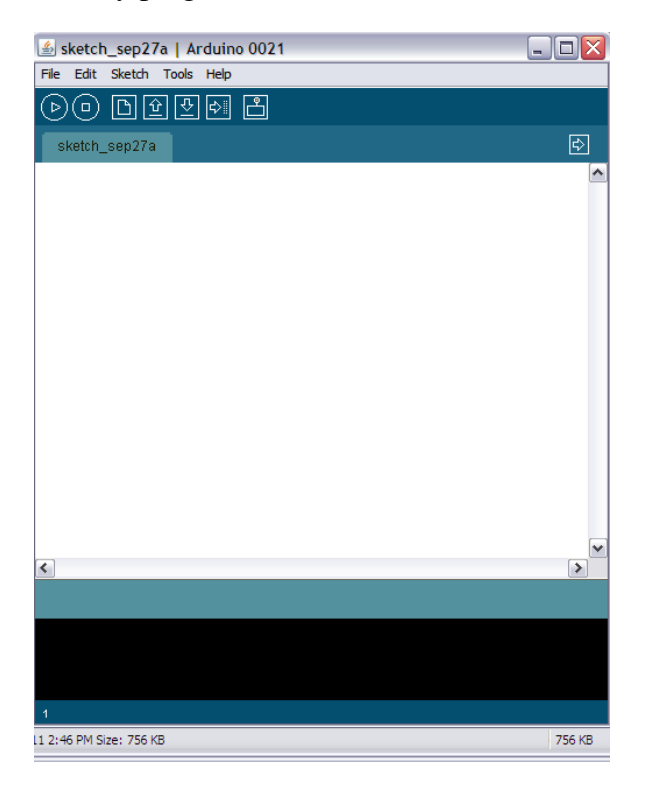

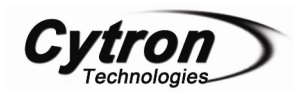

4. Next, we need to call out the example of the source code by click on the Files > Examples > Basics > Blink. Then the source code of LED blinking will pop out in few seconds.

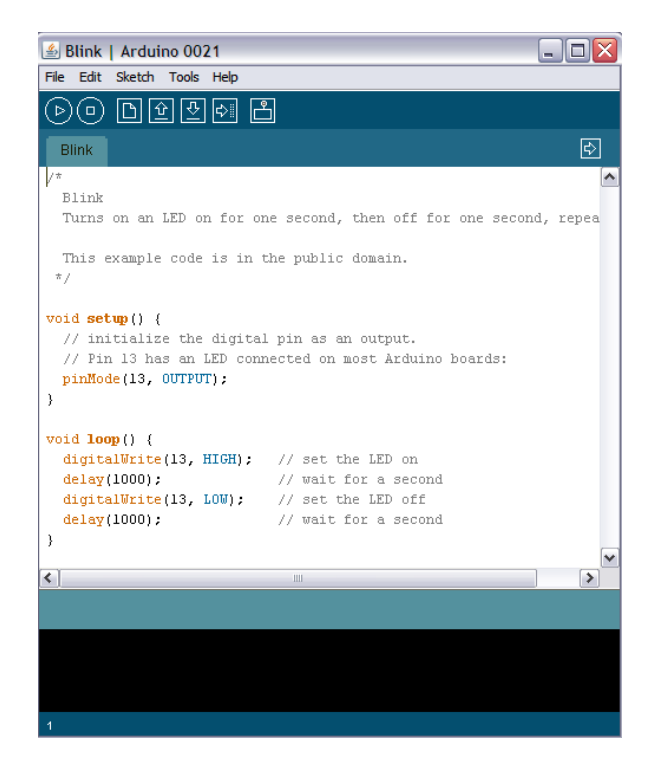

5. Last step is to click on the Upload button which appears on the page of LED blink's source code to load the program to the microcontroller.

| 🖆 Blink   Arduino 0021                                                                                                    | _ 🗆 🗙    |
|----------------------------------------------------------------------------------------------------|----------|
| File Edit Sketch Tools Help                                                                                                    |          |
| ▶ 🗈 🛨 🏓 💾 Upload                                                                                                    |          |
| Blink                                                                                                    | ₽        |
| /*                                                                                                    | <u>^</u> |
| Blink<br>Turns on an LED on for one second, then off for one secon                                                                                                    | d, repea |
| This example code is in the public domain. $^{*/}$                                                                                                    |          |
| <pre>void setup() {     // initialize the digital pin as an output.     // Pin 13 has an LED connected on most Arduino boards:     pinMode(13, OUTPUT); }</pre>                                                                                                    |          |
| <pre>void loop() (</pre>                                                                                                    |          |
| digitalWrite(13, HIGH); // set the LED on                                                                                                    |          |
| digitalWrite(13, LOW); // set the LED off                                                                                                    |          |
| delay(1000); // wait for a second                                                                                                    |          |
| }                                                                                                    |          |
| III     III     II     II     II     II     II     III     II     II | >        |
| Done uploading.                                                                                                    |          |
| Binary sketch size: 1010 bytes (of a 30720 byte maximum)                                                                                                    |          |
|                                                                                                    |          |
|                                                                                                    |          |
| 1                                                                                                    |          |

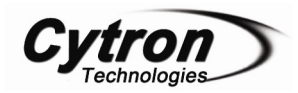

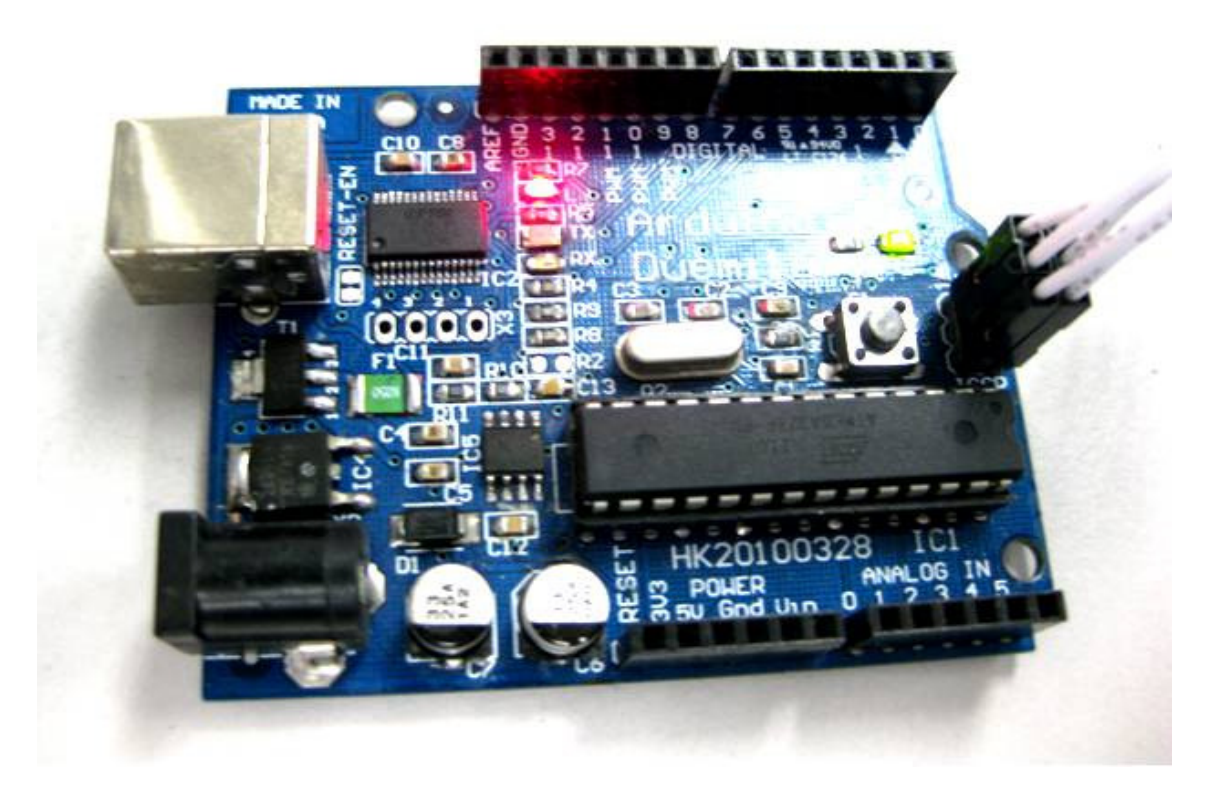

Output of LED Blinking

For your information, the hex file for the Arduino's example source code can be found by follow the steps below. By default, hex file will not be generated in Arduino Software. This allows you to write the code in Arduino Software, but program the AVR microcontroller by others software like AVRdude discussed at section 7.1 which require hex file.

- 1. Open the Arduino software.
- 2. Open the example source code (LED Blinking, LCD4bit\_mode example and ect.). For this example, we are going to open the LED Blinking Source code.
- 3. Press "Shift" button on the keyboard and in the same time, click verified button on the LED Blinking source code's page. Then you will see the location of the hex file for the LED Blinking. It is same for every example source code.

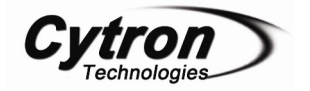

| Blink   Arduino 0021                                                                                                    | X  |
|----------------------------------------------------------------------------------------------------|----|
| File Edit Sketch Tools Help                                                                                                    |    |
|                                                                                                    |    |
| Blink                                                                                                    | ₽  |
| /*<br>Blink                                                                                                    | ^  |
| Turns on an LED on for one second, then off for one second, repeated.                                                                      | Ly |
| This example code is in the public domain.                                                                                                 |    |
|                                                                                                    | ≡  |
| <pre>// initialize the digital pin as an output.<br/>// Pin 13 has an LED connected on most Arduino boards:<br/>pinMode(13, OUTPUT);</pre> |    |
| }                                                                                                    |    |
| <pre>void loop() {     digitalWrite(13, HIGH); // set the LED on</pre>                                                                     | ~  |
| <                                                                                                    | >  |
| Done compiling.                                                                                                    |    |
| C:\DOCUME~1\user\LOCALS~1\Temp\build92496602828144475.tmp\Blink.cpp.elf                                                                    | ^  |
| C:\DOCUME~1\user\LOCALS~1\Temp\build92496602828144475.tmp\Blink.cpp.eep                                                                    |    |
| C:\Documents and                                                                                                    |    |
| Settings/user/Desktop/arduino-0021/hardware/tools/avr/bin/avr-objcopy                                                                      |    |
| C:\DOCUME~1\user\LOCALS~1\Temp\build92496602828144475.tmp\Blink.cpp.elf                                                                    |    |
| C:\DOCUME~1\user\LOCALS~1\Temp\build92496602828144475.tmp\Blink.cpp.hex                                                                    |    |
| Binary sketch size: 1010 bytes (of a 30720 byte maximum)                                                                                   |    |
|                                                                                                    | ~  |
| 1                                                                                                    |    |

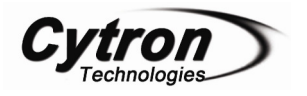

#### 8. Warranty

- Product warranty is valid for 6 months.
- Warranty only applies to manufacturing defect.
- > Damage caused by mis-use is not covered under warranty.
- Warranty does not cover freight cost for both ways.

Prepared by Cytron Technologies Sdn. Bhd. 19, Jalan Kebudayaan 1A, Taman Universiti, 81300 Skudai, Johor, Malaysia.

> *Tel:* +607-521 3178 *Fax:* +607-521 1861

URL: <u>www.cytron.com.my</u> Email: <u>support@cytron.com.my</u> <u>sales@cytron.com.my</u>